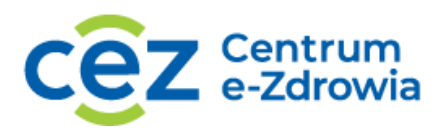

## ZAŁOŻENIE KONTA PODMIOTU RAPORTUJĄCEGO – DLA APTEK

1. Otwórz przeglądarkę internetową;

2. Wpisz adres zsmopl.ezdrowie.gov.pl;

3. Kliknij w przycisk "Zaloguj przez P2SA";

4. Kliknij w przycisk "Login/Hasło";

5. Podaj login i hasło;

6. Kliknij w przycisk "Dalej";

7. Na ekranie będziesz miał dostępne dwa kafelki. Kliknij kafelek "Wniosek o założenie konta podmiotu raportującego";

8. W pierwszej kolejności w sekcji "Dane osoby reprezentującej podmiot" wpisz swój adres email i numer telefonu;

9. Następnie w sekcji "Dane podmiotu" wybierz rodzaj podmiotu – "Podmiot prowadzący apteki ogólnodostępne, punkty apteczne, apteki zakładowe, inne poza aptekami szpitalnymi i działami farmacji";

10. W sekcji dane podmiotu wypełnij dane – nazwa, regon, miejscowość, ulica, numer budynku, numer lokalu, kod pocztowy, gminę, telefon;

11. W sekcji "Miejsce pacy" kliknij przycisk "Dodaj miejsce pracy";

12. W sekcji "Wyszukaj aptekę" wypełnij dane i kliknij przycisk "Szukaj";

13. Poniżej pojawi się lista aptek spełniających kryteria wyszukiwania;

14. Znajdź swoją aptekę i kliknij w przycisk "Wybierz". 15. Jeżeli jesteś właścicielem kilku aptek, dodaj wszystkie według schematu;

16. Wniosek o rejestrację zakończ klikając w przycisk "Podpisz i wyślij";

17. Podpisz wniosek, używając profilu zaufanego lub kwalifikowanego podpisu elektronicznego.

biuro@cez.gov.pl | www.cez.gov.pl